# מדריך למשתמש NEWYES SyncPen Smartpen

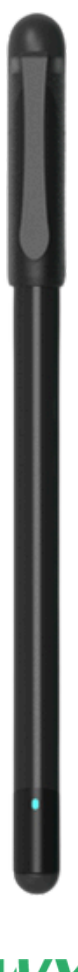

NEWYES www.newyes.co.il

## <u>תוכן עניינים</u>

| חומרה                        |
|------------------------------|
| מבנה העט החכם                |
| מחסנית דיו                   |
| מספר MAC                     |
| נורת הלד 2                   |
| כיצד להדליק ולכבות את העט? 2 |
| הורדת אפליקציית NEWYES       |
| חיבור ראשוני של העט למכשיר   |
| חיבור מחדש של העט למכשיר     |
| ניהול העטים והמכשירים        |
| חיבור לעט אחר / נוסף         |
| בדיקת רמת הטעינה בסוללה      |
| עבודה עם מחברות              |
| יצירת מחברת5                 |
| עריכת מחברת5                 |
| תצוגת מחברות 5               |
| הגדרות מחברת 5               |
| 6 עבודה עם דפים              |
| 6 6 תצוגת דפים               |
| 6 שיתוף דפים מרובים          |
| ניהול דפים מרובים 6          |
| 6 מידע נוסף אודות הדף        |
| הקלטה 7                      |
| עט / מרקר / מחק ד            |
| 9 שינוי רקע העמוד            |
| הוספת תמונה 7                |
| זיהוי כתב יד 8               |
| 8 השמעת הערה                 |
| 8 8 שיתוף הערה               |
| 8 מחיקת הערה                 |
| ניגון ההקלטה 8               |
| 9 אייקונים נוספים            |
| חיפוש הערות9                 |
| 99                           |
| מצב אופליין (מנותק מהרשת) 10 |
| הפרטים שלי 10                |
| עבודה עם דפים                |
| עבודה עם לוח LCD             |
| חבילות 12                    |
| אחריות                       |
| פרטי התקשרות                 |

אנו מודים לכם שבחרתם לרכוש את העט החכם **SyncPen3.** כעת תוכלו להתחיל לכתוב במחברת החכמה מבית **NEWYES** ולראות את מה שאתם כותבים מופיע באופן מיידי באפליקציה - **פשוט כמו קסם**.

## חומרה

## מחסנית דיו 🛈

נא להכניס את מחסנית הדיו בעת השימוש ב-SyncPen3 בפעם הראשונה.

## MAC מספר 2

מספר MAC הוא מספר סידורי ייחודי המוקצה לכל עט חכם. יש להשתמש במספר ה MAC כדי לחבר את עט ה-SyncPen עם האפליקציה.

## LED-נורת ה

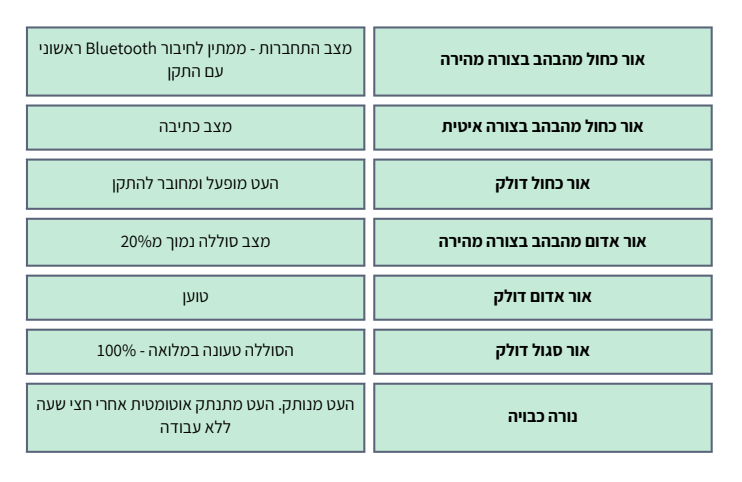

## הערה:

העט החכם לוכד את ההערות גם כאשר אינו מחובר למכשיר. בפעם הבאה שהעט החכם והמכשיר מחוברים, העט יוכל להעביר את ההערות למכשיר. למידע נוסף בנושא מצב לא מקוון, יש לעיין בעמוד 10.

## כיצד להפעיל / לכבות את עט ה SyncPen?

#### להדליק

שיטה 1: לפתוח את מכסה העט, ואז העט יופעל אוטומטית. שיטה 2: לכתוב ישירות, העט יופעל אוטומטית גם במקרה זה.

## לכבות

שיטה 1: לסגור את מכסה העט. שיטה 2: לאחר המתנה במשך יותר מ-30 דקות ללא כתיבה, העט ייכבה מעצמו.

## NEWYES הורדת אפליקציית

אפליקציית NEWYES זמינה בחינם ב-iOS וב-Android. הורידו את האפליקציה מ-App Store או ה-Google Play.

#### דרישות מערכת:

5.0 אנדרואיד iOS 9.0 אנדרואיד

#### הערה:

מכיוון שמערכת אנדרואיד כוללת מותגים ודגמים ניידים שונים, יתכן שהיישום שלנו לא יפעל כשורה, במקרה כזה, יש ליצור עמנו קשר במערכת שירות הלקוחות במספר 750-850 ואנו נעשה כמיטב יכולתנו כדי לסייע לכם!

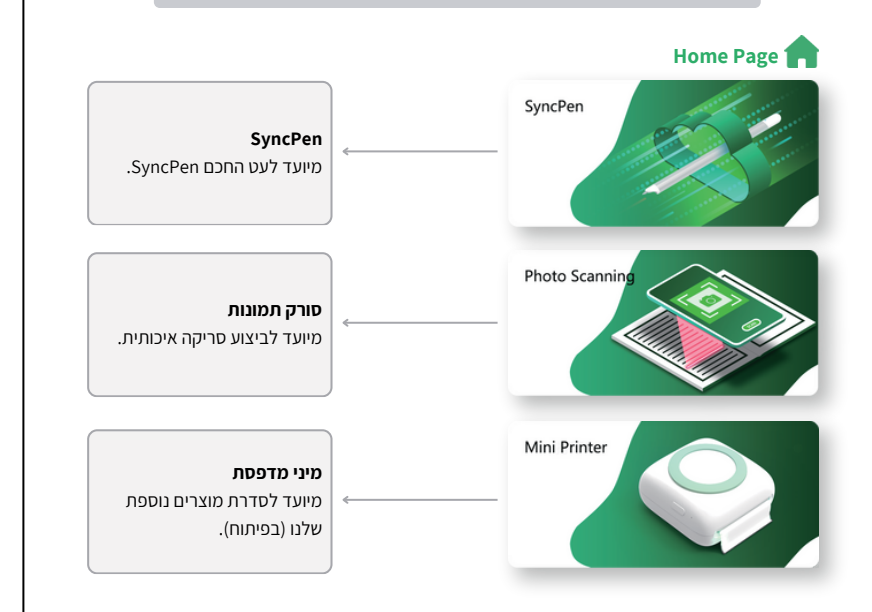

## חיבור ראשוני

- 1. הורידו את אפליקציית NEWYES מחנות האפליקציות.
  - 2. בצעו הרשמה באמצעות האימייל.
- .3 הזינו את הקוד בן 6 הספרות שהתקבל במייל בתוך השדה הרלוונטי.
  - 4. הקליקו על אזור ה SyncPen בחלקו העליון של מסך הטלפון.
- 5. לחצו על אייקון העפרון עם הקו האדום בחלקו העליון הימני של המסך.

6. פתחו את מכסה העט.

- .NEXT לחצו.
- .Connect לחצו.8
  - .FINISH לחצו.9

**הערה:** עבור משתמשי אנדרואיד, האפליקציה זקוקה להרשאות מיקום כדי לעבוד עם Bluetooth.

10. התחילו לכתוב על דפי המחברת.

#### הערה:

אם משתמשים ב-SyncPen עם מכשיר Android או iOS נוסף, יש לחזור על תהליך ההתאמה בפעם הראשונה כשמשתמשים בכל מכשיר חדש.

## חיבור מחדש של SyncPen למכשיר

לאחר התאמה של ה-SyncPen למכשיר, העט יתחבר אוטומטית ברוב המקרים. אם ה-SyncPen לא מתחבר מחדש אוטומטית, יש לבצע אחת מהפעולות הבאות:

- יש לוודא שה-Bluetooth במכשיר הנייד מופעל.
- יש לשמור את ה-SyncPen והמכשיר הנייד בטווח של לפחות מטר אחד.
- יש לסגור ואז לפתוח מחדש את המכסה, נורית ה-LED תהבהב בכחול, ואז יש להתחבר שוב.
  - יש לקשקש מעט עם העט על הנייר, ואז העט יופעל כדי שיוכל להתחבר לאפליקציה.
    - יש להקיש על 💥 כדי להתחבר ל-SyncPen.

#### ניהול העטים החכמים והמכשירים

את העט החכם אפשר להתאים למספר מכשירים תואמים, מה שמקל על המעבר בין העט החכם לבין המכשירים שנבחרו. חשוב לזכור שניתן לאפשר רק חיבור מכשיר פעיל אחד בכל פעם.

## התחברות ל-SyncPen אחר / נוסף

אם שייכתם יותר מ-SyncPen אחד למכשיר, המכשיר מתחבר ל-SyncPen המחובר הראשון שהמכשיר מזהה. המכשיר יכול להתחבר ל-SyncPen אחד בלבד בכל פעם. בישר להכבר של עם גם גיינים אותר היום אחד בלבד בכל פעם.

כדי להתחבר ל-SyncPen אחר:

1. יש לכבות את SyncPen שאליו המכשיר מחובר כעת.

.2. כעת יש להפעיל את ה-SyncPen שאליו ברצונכם להתחבר.

#### הערה:

כדי לעקוב אחר מספר עטים חכמים, כדאי לתת לכל SyncPen שם ייחודי. כאשר ה-SyncPen מחובר לאפליקציה, יש לבצע את הפעולות הבאות בכדי לתת לכל SyncPen שם חדש.

- יש להקיש על
- יש להקיש על הגדרות 🔹
- יש להקיש על 🚳 פורמט כתיבה ברירת מחדל 🔹
  - יש להקיש על NAME ולהזין שם חדש

## בדיקת רמת הסוללה של ה SyncPen

כאשר ה-SyncPen מחובר למכשיר, סמל העט החכם בסרגל העליון באפליקציה משנה את צבעו כדי לציין את רמת הסוללה הנוכחית של העט החכם:

- 🔹 🧷 אם רמת הסוללה היא 21% או יותר.
- 🔹 🚀 אם רמת הסוללה היא 20% או פחות; יש להטעין מיד.

#### הערה:

אפשר להציג את רמת הסוללה הנוכחית באחוזים על ידי הקשה על 🕢 סמל העט החכם כדי לפתוח את חלונית SyncPen Info.

## עבודה עם מחברות

#### יצירת מחברת

שיטה 1: נא להקיש על "Create Notebook", לתת שם למחברת ולאחר מכן להקיש על "Finish" בפינה הימנית העליונה.

שיטה 2: נא להשתמש ב-SyncPen כדי לכתוב ישירות במחברת, דף חדש ייווצר אוטומטית, לחצו בצד שמאל למעלה, ותחזרו לממשק Notebook, כעת ניתן לראות את המחברת החדשה שזה עתה נוצרה.

#### עריכת מחברת

בפינה הימנית התחתונה יש מספר שמציין את דפי המחברת שבשימוש. כאשר תלחצו לחיצה ארוכה על מחברת, תוכלו לראות את ההגדרות שלהלן.

- . כדי לשנות את שם המחברת. Rename
  - Delete כדי למחוק המחברת.
- . PDF כדי לשמור את המחברת כקובץ PDF.

• Lock the notes - כדי לנעול את המחברת. ש<sup>ימו</sup> לב, לא יהיה ניתן לערוך את הדפים לאחר נעילת המחברת. סמל מנעול יוצא בפינה הימנית התחתונה של המחברת. זו הדרך להגן על הנתונים שלא ייערכו בטעות. • במידה וצריך לבטל את נעילת המחברת ולערוך אותה שוב, יש ללחוץ שוב לחיצה ארוכה על סמל המחברת, ואז ניתן יהיה לבטל את הנעילה.

#### הערה:

כברירת מחדל, ההערות החדשות שנוצרו יישמרו במחברת הראשונה בממשק. אם צריך לשמור את ההערה במחברת אחרת, יש לפתוח את המחברת תחילה, ולאחר מכן להשתמש ב-SyncPen כדי לכתוב. או שאפשר לנעול מחברות אחרות ולהשאיר רק מחברת אחת, במקרה כזה, כל ההערות החדשות יישמרו במחברת הלא נעולה.

## תצוגת מחברות

- יש להקיש על ≡ •
- הקש על Image או List כדי לשנות לתצוגת תמונה או תצוגת רשימה.

## הגדרות מחברת

## My tags 😩

Help 📗

כאן יוצגו מספר הוראות מהירות.

## Default writing format 🙆

הקש על NAME, כדי לשנות את שם ה-SyncPen.

 פורמטים של כתיבה הם המקום להגדיר את ברירת המחדל של עובי הכתיבה, הצבעים, סוג רקע העמוד וכו'.

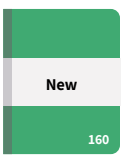

## My SyncPen 🧷

מסך זה יציג את כל עטי ה-SyncPen שבשימוש. כאן אפשר לנהל, לחבר או לנתק את ה- SyncPen. אם אתם רוצים לחבר את SyncPen לחשבון אחד בלבד באופן קבוע, לחצו Bind ואז משתמשים אחרים לא יוכלו להתחבר ל-SyncPen שלכם בטעות. זוהי דרך טובה להגן על הנתונים שלכם.

- כאן ניתן למצוא את רשימת מספרי ה-MAC, ולבחור את ה-SyncPen הרלוונטי ואז ללחוץ על BIND.
  - ניתן גם לבטל את החיבור של של ה-SyncPen ולחבר אותו לחשבון אחר.

#### הערה:

ניתן לחבר SyncPen אחד רק לחשבון אחד. אם אתם רוצים לשנות את החשבון המשויך, יש לבטל את החיבור הנוכחי.

## Transcribe language 🐼

כאן ניתן להגדיר את שפת כתב היד. להגדרות נוספות של זיהוי שפה בכתב יד, יש לעיין בעמוד 8.

## עבודה עם דפים

ניתן לצפות בתצוגה מקדימה של התוכן שנוצר בתמונות הממוזערות. אפשר לשנות את התצוגות והמיון באופן הבא.

#### תצוגת דפים

- יש להקיש על
- הקש על Image או List כדי לשנות לתצוגת תמונה או תצוגת רשימה.

#### ניהול דפים

בלחיצה ארוכה על עמוד כלשהו, ניתן יהיה לראות את האפשרות של ניהול מספר עמודים, כעת אפשר לבחור מספר עמודים ולהוסיף עבורם תגיות או למחוק אותם.

#### איחוד דפים

יש להקיש על 💋 , כעת ניתן למצוא שתי אפשרויות:

- 1. בהקשה על שיתוף עמוד, ניתן לשתף את העמוד ברשתות החברתיות.
- 2. בהקשה על חיבור לשיתוף (bind to share), אפשר לאגד את הדפים ל-PDF או JPG, ואז לשתף.

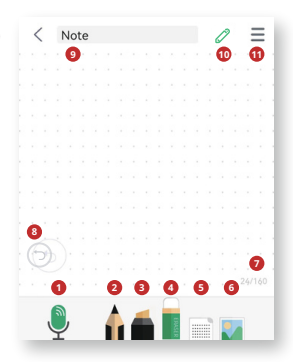

## מידע נוסף אודות הדף באפליקציה

בלחיצה על האייקון 🖉 שבתחתית במסך ניתן יהיה לראות הגדרות כתיבה נוספות.

| אפשרויות בדף                   |                                                                                                    |
|--------------------------------|----------------------------------------------------------------------------------------------------|
| • Record                       | יש להקיש על סמל זה והטלפון יתחיל להקליט את הקול וישמור אותו בהערה<br>הנוכחית. יש להקיש על ◉ כדי להפסיק את ההקלטה. לאחר שמירת הקול,<br>רואים שיש שינוי בסמל ע ♥ , כעת יש עליו "1", מה שאומר שלהערה הזו יש<br>הקלטה אחת. ניתן להקליט עד מספר פעמים ומספר הערות קוליות לפתק<br>אחד, והמספר יציג את כמות ההערות הקוליות שנשמרה.                      |
| o Pen                          | בהקשה על סמל זה, ניתן לשנות את צבעי העט ועובי הכתיבה. יש 4 סוגי עובי<br>לבחירה. בנוסף ישנם 4 צבעי קיצור סטנדרטיים. אם רוצים צבעים אחרים,<br>ניתן להקיש על 🌑 , ואז לבחור צבע אחר, כעת יהיה ניתן לראות תצוגה<br>מקדימה של הצבע שנבחר בצד שמאל. אם זה לא הצבע הרצוי, יש להחליק<br>שוב עם האצבע. כדי להחליט על צבע יש להקיש ⊘ על מנת לבחור אותו.     |
| 0 Marker                       | בהקשה על סמל זה, ניתן להשתמש ב-SyncPen כסמן (מרקר), אפשר גם<br>להשתמש באצבע כדי לכתוב ישירות על המסך. יש להקיש עליו שוב, כעת<br>ניתן לראות את אפשרויות צבע המרקר. יש לבחור את הצבע בדומה לדרך<br>שהוזכרה לעיל.                                                                                                    |
| • Eraser                       | בהקשה על סמל זה, ניתן למחוק מהמסך את שנכתב עליו. פשוט יש להעביר<br>את האצבע על המסך, והתוכן שעוברים עליו ימחק. בהקשה נוספת על סמל<br>המחק, ניתן לבחור את גודל המחק או למחוק את כל העמוד ישירות.                                                                                                    |
| 6 Background                   | בהקשה על סמל זה, יופיעו 3 אפשרויות עבור רקע העמוד: קו, נקודה, ודף<br>ריק. ניתן לבחור אחד, ללחוץ על Finish, ורקע העמוד ישתנה בהתאם.                                                                                                    |
| 🛛 Image 🛛 🚺                    | בהקשה על סמל זה, ניתן להוסיף תמונה לפתק, בעצם לבחור תמונה<br>מהאלבום או לצלם תמונה חדשה. לאחר בחירת תמונה, ניתן לערוך אותה.<br>אפשר להשתמש בשתי אצבעות כדי לעשות זום-אין וזום-אאוט, לשנות את<br>המקום או להקיש על 🗗 כדי לסובב את התמונה.<br>הערה:<br>ניתו להוסיף רק תמונה אחת לעמוד אחד. אם תכניסו תמונה שנייה. החדשה תחליף את                   |
|                                | הישנה.                                                                                                    |
| 24/160<br><b>@ Page Number</b> | כאן יוצג מספר העמוד מתוך כמות העמודים הכוללת. למשל, 24/160 מציין<br>שכעת אתם נמצאים בעמוד 24 מתוך 160 עמודים.                                                                                                    |
| O Undo 🕥                       | בכל פעם, לאחר לחיצה על כפתור בטל, מתבטל שלב אחד אחורה בלבד,<br>ואז הסמל יהפוך לאפור.                                                                                                    |
| Note O Notebook Title          | לאחר הקשה על כותרת המחברת, תופנו לדף חדש. זה המקום לנהל בו את<br>התגיות שלכם. בהקשה על Enter Tags, ניתן יהיה להוסיף תגית חדשה,<br>לאחר הקלדת תגית, התגית תופיע בצבע כחול (זכד), אם תרצו להחיל את<br>התגית על העמוד הנוכחי, צריך להקיש על התגית , ואז היא תשתנה לצבע<br>ירוק (זכד), ואז יש ללחוץ על or save on בצד ימין למעלה. כעת, עמוד זה תויג. |
| 🛛 Pen info panel 🧷             | כאן ניתן לראות את המידע של העט.                                                                                                    |
|                                |                                                                                                    |

| נגדרות 🗄 Settings   |                                                                                                    |
|---------------------|----------------------------------------------------------------------------------------------------|
| Recognize           | כאן ניתן לתמלל את כתב היד שלכם לטקסט דיגיטלי.<br>שפת ברירת המחדל מוגדרת כאנגלית (ארה"ב). אם צריך לשנות<br>לשפה אחרת, יש להקיש על אנגלית (ארה"ב). בפינה הימנית העליונה<br>ולאחר מכן ללחוץ על שפות נוספות, ואז תראו את רשימת השפות.<br>כרגע יש 67 שפות זיהוי נתמכות <b>כולל עברית</b> .<br>מצאו את השפה שבחרתם, לאחר מכן הקליקו על (). הורידו את השפה והפעילו<br>אותה על ידי הקשה על (). אפשר גם למחוק את השפה שאין בה צורך על ידי<br>אותה על ידי הקשה על (). אפשר גם למחוק את השפה שאין בה צורך על ידי<br>אותה על ידי הקשה על (). אפשר גם למחוק את השפה שאין בה צורך על ידי<br>שימו לב! אם מורידים מספר שפות, השפה המוכרת העיקרית תהיה זו שבה<br>שימו לב! אם מורידים מספר שפות, השפה המוכרת העיקרית תהיה זו שבה<br>שימו לב! אם מורידים מספר שפות, השפה המוכרת העיקרית תהיה זו שבה<br>שימו לב! אם מורידים מספר שפות, השפה המוכרת העיקרית תהיה זו שבה<br>שימו לב! אם מורידים מספר שפות, השפה המוכרת העיקרית תהיה זו שבה<br>השתמשתם בפעם האחרונה. אם זו לא השפה שכתבתם, אנא בחרו אותה ידנית<br>בתפריט.<br>- Share () לשלוח את הטקסט ולהדביק אותו במקומות אחרים.<br>עם פלטפורמות אחרות. או ללחוץ על More מדי לשלוח את הטקסט למקומות<br>אחרים.<br>- מחות לחמלל את כל העמוד. |
|                     | <b>הערה:</b><br>1. אנו משתמשים ב-Myscript כדי לזהות שפות בכתב יד. אם לא ניתן להשתמש<br>בתכונה זו, יש ליצור איתנו קשר.<br>2. כדי להבטיח את דיוק הזיהוי, נא לכתוב בצורה מסודרת ככל האפשר.                                                                                                    |
| layback             | תכונה זו תציג את תהליך הכתיבה כסרטון. ניתן לשנות גם את מהירות ניגון<br>הסרטון על ידי הקשה על ₪ ולבחור פי 2 או פי 4.<br>Share ♣ ניתן לשתף את הסרטון לרשתות חברתיות או ללחוץ על More כדי<br>לשתף אותו עם אפליקציות אחרות בטלפון.<br>ניתן ללחוץ על סמל ה-ੴכדי לשמור את כל תהליך ההשמעה כסרטון באלבום<br>הטלפון או ללחוץ על סמל ה-ੴכדי לשמור אותו כסרטון של 10 שניות.                                                                                                    |
| Recording           | מכאן ניתן לנגן את האודיו שהוקלט כהערה בדף. שימו לב שתכונה זו תציג רק את<br>ההערות הקוליות עצמן שנוספו לעמוד, תכונה זו לא תציג הערות נוספות שלא<br>הופעלה בהן הקלטת אודיו.<br>יש ללחוץ על התפריט הנפתח עכדי לראות את רשימת ההערות הקוליות, כעת<br>בחרו את ההערה שברצונכם להשמיע. אם תלחצו על, תראו 2 אפשרויות, שנה<br>שם ומחק הקלטה. אז ניתן לתת שם חדש להקלטה או למחוק אותה.                                                                                                    |
| 💭 Notes information | מידע בסיסי על ההערות. שימו לב שאם לא בחרתם לזהות את כל מה שכתבתם,<br>האפליקציה תתייחס לכתב יד כתמונה במקום תווים.                                                                                                    |
| < Share             | ניתן לשתף את הסרטון הזה לערוץ המדיה החברתית שנבחר או ללחוץ על More<br>כדי לשתף אותו עם אפליקציות אחרות בטלפון. ניתן בנוסף לשמור דף זה כתמונה<br>באלבום כדף DPF / DC ולשתף אותו.                                                                                                    |
| 📋 Delete            | ניתן ללחוץ כאן למחוק את כל העמוד.                                                                                                    |

## אייקונים נוספים - סמלי עמודים

- ניתן למיין את הדפים לפי הזמן שנוצר או סדר הדפים. כל דף נקרא לפי מספר העמוד למשל "14".
  - אם נוספה לדף הערה קולית או כמה הערות קוליות, תקבלו את הסימן הזה 🔽
    - אם נוספה תגית לדף, היא תוצג בתחתית הדף באופן הבא<sup>2</sup>#Test#2
- סמל זה (ה) אומר שהדף נשמר בענן שלנו. אם רואים את הסמל (ה), זה אומר שהנתונים בתהליך העלאה לענן שלנו, לעיתים ההעלאה תמשך מספר שניות ובסיום הסמל ישתנה ל- (ה).

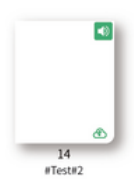

#### הערה:

ההערות נשמרות ברמת החשבון שנוצר בעת ההרשמה ולא במכשיר עצמו. במידה ומחליפים מכשיר, יש להיכנס לאותו חשבון על מנת לגשת להערות.

## חיפוש הערות

ניתן לחפש את ההערות בממשק Notebook או בממשק Page, התוצאות זהות.

קיימות 2 דרכים לחפש הערה. שיטה 1: יש לחפש לפי תגית. ואז ההערות הקשורות יופיעו. שיטה 2: יש להזין מילת מפתח בסרגל החיפוש, וההערות הכוללות את המילה הזו יופיעו.

#### הערה:

אם ברצונכם לחפש את ההערות לפי מילות מפתח, יש לרשום אותם בהערות תחילה, מכיוון שכתב היד ייחשב לתמונות במקום טקסטים לפני תהליך זיהוי הטקסט.

#### התגיות שלי

יש ללחוץ על My tags, כאן אפשר בקלות למצוא את כל ההערות עם התגית הנבחרת.

## מצב אופליין (לא מקוון)

העט החכם תומך בכתיבה לא מקוונת. מה שנכתב במצב לא מקוון יאוחסן בעט. לעט יש מקום אחסון גדול, והוא יכול לאחסן עד 800 דפים.

יש לוודא שהעט החכם מופעל והנורית בקצה מהבהבת בכחול. כשמחברים את העט החכם, תקפוץ תזכורת שתבקש לסנכרן את ההערות הלא מקוונות. נא ללחוץ על Check ולאחר מכן על Sync כדי לסנכרן את ההערות הלא מקוונות.

## הערה:

Me

מהירות ההעלאה תלויה בגורמים רבים, כגון מהירות הרשת, גודל הפתקים הלא מקוונים, פרק הזמן שעבר מהחיבור האחרון, מערכת הטלפון וכו'. אנו ממליצים להעלות הערות בזמן הקרוב ביותר לכתיבתן על מנת להימנע מאובדן הערות.

## -

מסך זה יציג את המספר טלפון / אימייל שבו השתמשתם לרישום החשבון באפליקציה. DI - זהו מספר המזהה של החשבון, לכל משתמש יש מזהה ייחודי.

## Feedback 🗾

ניתן לשלוח לכאן שאלות או הערות לצוות התמיכה שלנו, אך אנו מציעים לכתוב לנו מייל ישירות, אנו נגיב למקרה מהר יותר באצמעות דוא"ל לכתובת info@newyes.co.il.

## Settings 🙆

- שפת אפליקציה: יש 9 שפות לאפליקציה. נא לבחור את זאת שאתם מעוניינים בה.
  - הסכם: תוכלו לבדוק את הסכם האפליקציה כאן.
  - מדיניות פרטיות: אפשר לבדוק את פרטיות האפליקציה כאן.
    - מה חדש: מציג את העדכונים של כל גרסה.
- דוא"ל: זה המקום למלא את הדוא"ל שלכם כדי לשלוח את ההערות במהירות למייל שלך.
  - גרסה: זה יציג את עדכון הגרסה.
  - החלפת אזורים: כדי להחליף את מיקום השרת הפעיל.
    - יציאה: יציאה מהחשבון.
  - מחק חשבון: מחיקת החשבון לצמיתות ומחיקת כל הנתונים מהענן.

אינטראקציה מקוונת תכונה זו בשלבי פיתוח. 🚍

| עבודה עם דפים                                                                                                    |
|----------------------------------------------------------------------------------------------------|
| Red     Green     Blue     Black                                                                                                    |
| ניתן להקליט הערה קולית על ידי הקשה על סמן ה ₪ עם ה-SyncPen, ואז הסמארטפון יקליט את ההערה<br>הקולית לעמוד זה באפליקציה. יש ללחוץ עם העט על סמן ה ₪ כדי להפסיק את ההקלטה.                                                     |
| ניתן להקיש עם העט על אחד מהסמלים הללו 📾 📾 🕬 ניתן להקיש עם העט על אחד מהסמלים הללו                                                                                                    |
| בלחיצה על סמן ה💻 💻 עובי הטקסט ישתנה.                                                                                                    |
| <b>הערה:</b><br>סמלים אלו יעבדו במצב מקוון בלבד (אונליין), אך לא במצב לא מקוון (אופליין).                                                                                                    |
| עבודה עם מסך LCD (לוח כתיבה LCD הינו מוצר משלים ואינו מסופק כברירת מחדל)                                                                                                    |
| תחילה יש לעבור בתחתית המסך באפליקציה לממשק לוח ה LCD. 🔲                                                                                                    |
| <b>הערה:</b><br>לפני שעוברים לכתוב על גבי מסך ה LCD, יש להחליף את מחסנית הדיו בחוד<br>הפלסטיק (מסופק בערכה שנרכשה עם לוח כתיבה LCD)                                                                                         |
| <b>סוללה</b><br>הסוללה (סוללת מטבע) ממוקמת בגב המכשיר בחלקו התחתון. סוללה אחת יכולה להחזיק מעמד כ- 4-6<br>חודשים, כאשר היא נגמרת, עדיין ניתן לכתוב על המסך, אך לא ניתן למחוק את ההערות, יש להחליף את<br>הסוללה כשהיא נגמרת. |
| <b>כפתור מחיקה</b><br>כפתור המחיקה ממוקם בחלקו הקדמי התחתון של המכשיר, בלחיצה עליו, התוכן הכתוב ימחק.                                                                                                    |
| <b>כפתור נעילה</b><br>כפתור הנעילה ממוקם בגב המכשיר בחלקו התחתון, כאשר הוא מופעל, כפתור המחיקה לא יפעל. תוכנה זו<br>נועדה על מנת לשמור על התוכן הכתוב מפני מחיקה מקרית.                                                     |
| ■ Red Green Blue Black ● ● ● ● € € € € € € € € € € € € € € €                                                                                                    |
| ניתן להקיש עם העט על אחד מהסמלים הללו 🎟 📾 🕬 אז צבע הטקסט ישתנה.                                                                                                    |
| בלחיצה על סמן ה 🕅 🔄 עובי הטקסט ישתנה.                                                                                                    |
| ניתן להקיש עם העט עלי⊠ההערה תישמר באפליקציה, ותצא מהדף באפליקציה.<br>המשך כתיבה על המסך יצור דף חדש באפליקציה באופן אוטומטי.                                                                                                |
| <b>הערה:</b><br>סמלים אלו יעבדו במצב מקוון בלבד (אונליין), אך לא במצב לא מקוון (אופליין).                                                                                                    |
|                                                                                                    |

## חבילות

באתר www.newyes.co.il תוכלו להתרשם מספר חבילות ובנדלים הכוללים את העט החכם מדגם SyncPen3. אנו עושים כל מאמץ כדי לספק לכם מוצרים איכותיים ברמה גבוהה. אנו משתדלים להתאים את מוצרינו לצרכים שלכם באשר הם, נשמח לקבל מכם הצעות לשיפור. צוות NEWYES.

## אחריות

תקופת האחריות על מוצר זה של החברה היא שנתיים מיום מסירתו אליך. חברתנו מספקת אחריות מוגבלת רק לרכיבים העיקריים של המוצר, אך לא לאביזרים הנלווים.

במהלך תקופת האחריות למוצר, במידה והמוצר ניזוק במזיד או בשוגג ע"י המשתמש או מי מטעמו (לרבות מוצר ששינו אותו, פירקו, תיקנו, שברו או לא השתמשו כפי שרשום במדריך זה), לא תינתן אחריות בחינם.

> במידה והמוצר הפסיק לעבוד במהלך תקופת האחריות, אנא פנו לצוות התמיכה הטכנית שלנו בטלפון 04-3750850 על מנת לפתוח קריאה לתיקון המוצר.

## פרטי התקשרות

מס' טלפון: 04-3750850 אימייל: info@newyes.co.il אתר: newyes.co.il

> NEWYES ISRAEL סינקרו טק בע״מ ח.פ. 516746872